#### **COMPREHENSIVE SERVICES**

We offer competitive repair and calibration services, as well as easily accessible documentation and free downloadable resources.

#### SELL YOUR SURPLUS

We buy new, used, decommissioned, and surplus parts from every NI series. We work out the best solution to suit your individual needs. We Sell For Cash We Get Credit We Receive a Trade-In Deal

**OBSOLETE NI HARDWARE IN STOCK & READY TO SHIP** 

We stock New, New Surplus, Refurbished, and Reconditioned NI Hardware.

APEX WAVES

**Bridging the gap** between the manufacturer and your legacy test system.

1-800-915-6216
 www.apexwaves.com
 sales@apexwaves.com

 $\bigtriangledown$ 

All trademarks, brands, and brand names are the property of their respective owners.

Request a Quote CLICK HERE PCI-7833R

# Getting Started with the NI 783xR

This document explains how to install and configure the National Instruments 783xR.

# Introduction

The NI 783*x*R devices are R Series Reconfigurable I/O (RIO) devices with 16-bit analog input (AI) channels, 16-bit analog output (AO) channels, and digital I/O (DIO) lines.

- The NI PXI-7830R and NI PCI-7830R have four independent AI channels, four independent AO channels, and 56 DIO lines.
- The NI PXI-7831R/7833R and NI PCI-7831R/7833R have eight independent AI channels, eight independent AO channels, and 96 DIO lines.

Traditional I/O devices have a fixed functionality provided by an application-specific integrated circuit (ASIC), but the NI 783*x*R has an FPGA (Field-Programmable Gate Array) that allows you to define device functionality and timing.

You can use the LabVIEW FPGA Module to graphically design the NI 783xR timing and functionality without having to learn a low-level programming language or a hardware description language (HDL) traditionally used for FPGA design. With the LabVIEW FPGA Module, you create or download a custom virtual instrument (VI) to the FPGA. You can reconfigure the NI 783xR with a new VI at any time.

You can use the LabVIEW Real-Time Module to communicate with and control the NI 783xR while performing additional tasks, such as real-time floating-point processing and data logging.

**Note** If you are using LabVIEW but not the LabVIEW FPGA Module, you can create VIs that run in LabVIEW to control existing FPGA VIs, but you cannot create new FPGA VIs.

The NI 783xR has Flash memory that you can use to store a startup VI. You can configure the VI to load to the FPGA and to run when the device powers up.

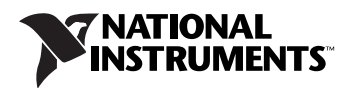

## **Required Components**

This section lists the items necessary for using the NI 783xR with Windows 2000/XP and the LabVIEW Real-Time Module.

#### Documentation

The *NI* 783*xR* User Manual describes the electrical and mechanical aspects of the NI 783*xR* and contains information about device operation and programming. This document is included on the NI-RIO CD and is also available at ni.com/manuals.

For software reference information for the NI 783*x* devices, refer to *LabVIEW Help*, which is available in LabVIEW by selecting **Help»Search the LabVIEW Help**.

#### Hardware and Software

#### PXI-783xR with Windows 2000/XP

The following items are necessary to set up and use the PXI-783xR on a computer running Windows 2000/XP:

- $\Box$  NI PXI-783*x*R.
- □ The following software packages:
  - LabVIEW 7.1 or later.
  - LabVIEW FPGA Module 1.1 or later—required to develop custom FPGA VIs.
  - NI-RIO 1.3 or later—included with the PXI-783*x*R.

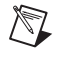

**Note** The PXI-7831R supports LabVIEW 7.0 or later, LabVIEW FPGA Module 1.0 or later, and NI-RIO 1.0 or later.

- PXI/CompactPCI chassis and PXI/CompactPCI embedded controller running Windows 2000/XP, or a computer running Windows 2000/XP and a MXI-3 link to a PXI/CompactPCI chassis.
- $\Box$  At least one cable and device for connecting signals to the PXI-783*x*R.

# PXI-783*x*R with the LabVIEW Real-Time Module (ETS)

The following items are necessary to set up and use the PXI-783xR with the LabVIEW Real-Time Module for ETS:

- $\Box \quad \text{NI PXI-783}x\text{R}.$
- □ The following software packages:
  - LabVIEW 7.1 or later.
  - LabVIEW FPGA Module 1.1 or later—required to develop custom FPGA VIs.
  - LabVIEW Real-Time Module 7.1 or later.
  - NI-RIO 1.3 or later—included with the PXI-783*x*R.
  - Ardence (formerly Venturcom) Phar Lap Embedded Tool Suite (ETS).

**Note** The PXI-7831R supports LabVIEW 7.0 or later, LabVIEW FPGA Module 1.0 or later, and NI-RIO 1.0 or later.

- □ Host computer running Windows 2000/XP for developing your application.
- □ PXI/CompactPCI chassis and real-time embedded controller running the Phar Lap ETS real-time operating system.
- □ CAT 5 Ethernet crossover cable if the real-time PXI system is not configured on a network. To connect the PXI system to a network port, use a standard CAT 5 10/100Base-T Ethernet cable.
- $\Box$  At least one cable and device for connecting signals to the PXI-783*x*R.

# PXI-783*x*R with the LabVIEW Real-Time Module (RTX)

The following items are necessary to set up and use the PXI-783xR with the LabVIEW Real-Time Module for RTX:

- $\Box \quad \text{NI PXI-783}x\text{R}.$
- □ The following software packages:
  - LabVIEW 7.1 or later.
  - LabVIEW FPGA Module 1.1 or later—required to develop custom FPGA VIs.
  - LabVIEW Real-Time Module 7.1 or later.

M

- NI-RIO 1.3 or later—included with the PXI-783*x*R.
- Ardence (formerly Venturcom) RTX 5.5 or later.
- Note The PXI-7831R supports NI-RIO 1.1 or later.

 $\mathbb{N}$ 

 $\mathbb{N}$ 

- PXI/CompactPCI chassis and real-time embedded controller running Windows 2000/XP and RTX.
- □ CAT 5 Ethernet crossover cable if the real-time PXI system is not configured on a network. To connect the PXI system to a network port, use a standard CAT 5 10/100Base-T Ethernet cable.
- $\Box$  At least one cable and device for connecting signals to the PXI-783*x*R.

#### PCI-783xR with Windows 2000/XP

The following items are necessary to set up and use the PCI-783xR on a computer running Windows 2000/XP:

- □ PCI-783*x*R.
- The following software packages:
  - LabVIEW 7.1 or later.
  - LabVIEW FPGA Module 1.1 or later—required to develop custom FPGA VIs.
  - NI-RIO 1.3 or later—included with the PCI-783*x*R.
- Note The PCI-7831R supports NI-RIO 1.1 or later.
  - Development computer running Windows 2000/XP.
  - $\Box$  At least one cable and device for connecting signals to the PCI-783*x*R.

# PCI-783*x*R with the LabVIEW Real-Time Module (ETS)

The following items are necessary to set up and use the PCI-783xR with the LabVIEW Real-Time Module for ETS:

- **PCI-783***x***R**.
- □ The following software packages:
  - LabVIEW 7.1 or later.
  - LabVIEW FPGA Module 1.1 or later—required to develop custom FPGA VIs.

- LabVIEW Real-Time Module for ETS 7.1 or later.
- NI-RIO 1.3 or later—included with the PCI-783*x*R.
- Ardence (formerly Venturcom) Phar Lap Embedded Tool Suite (ETS).

**Note** The PCI-7831R supports NI-RIO 1.1 or later.

- □ Host computer running Windows 2000/XP for developing your application.
- Target computer running the Phar Lap ETS real-time operating system.
- $\Box$  At least one cable and device for connecting signals to the PCI-783*x*R.

# PCI-783*x*R with the LabVIEW Real-Time Module (RTX)

The following items are necessary to set up and use the PCI-783xR with the LabVIEW Real-Time Module for RTX:

**PCI-783***x***R**.

**The following software packages:** 

- LabVIEW 7.1 or later.
- LabVIEW FPGA Module 1.1 or later—required to develop custom FPGA VIs.
- LabVIEW Real-Time Module for RTX 7.1 or later.
- NI-RIO 1.3 or later—included with the PCI-783*x*R.
- Ardence (formerly Venturcom) RTX 5.5 or later.

**Note** The PCI-7831R supports NI-RIO 1.1 or later.

Computer running Windows 2000/XP and RTX.

**Note** RTX 5.5 does not support Hyper-Threading enabled processors. Refer to the RTX documentation for information about disabling multiprocessor access.

 $\Box$  At least one cable and device for connecting signals to the PCI-783*x*R.

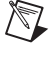

R

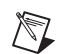

Complete the following sets of steps in the order listed to successfully install LabVIEW, the LabVIEW Real-Time Module, the LabVIEW FPGA Module, and the NI-RIO device drivers.

If you are using NI-RIO without LabVIEW, skip these steps and proceed to the *NI-RIO Device Drivers Installation* section.

#### LabVIEW Installation

Complete the following steps to install LabVIEW. Refer to the *LabVIEW Release Notes* for additional information about installing LabVIEW.

- 1. Insert the LabVIEW CD into the CD-ROM drive to display the LabVIEW installation screen.
- 2. Click Install LabVIEW.
- 3. Follow the installer prompts through the rest of the installation.

The installer also may prompt you to insert the Driver CD. Disregard this prompt. The Driver CD is not required for the NI 783x.

#### LabVIEW Real-Time Module Installation

Complete the following steps to install the LabVIEW Real-Time Module. Refer to the *LabVIEW Real-Time Module Release Notes* for additional information about installing the LabVIEW Real-Time Module.

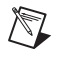

**Note** If you are using the NI 783xR with Windows 2000/XP only, it is not necessary to install the LabVIEW Real-Time Module.

- 1. Insert the LabVIEW Real-Time Module CD into the CD-ROM drive to display the LabVIEW Real-Time Module installation screen.
- 2. Click Install LabVIEW Real-Time Module.
- 3. Follow the installer prompts through the rest of the installation.

#### LabVIEW FPGA Module Installation

Complete the following steps to install the LabVIEW FPGA Module. Refer to the *LabVIEW FPGA Module Release Notes* for additional information about installing the LabVIEW FPGA Module.

- 1. Insert the LabVIEW FPGA Module CD into the CD-ROM drive to display the LabVIEW FPGA Module installation screen.
- 2. Click Install LabVIEW FPGA Module.
- 3. Follow the installer prompts through the rest of the installation.

#### **NI-RIO Device Drivers Installation**

Complete the following steps to install the NI-RIO device drivers that are included with the NI 783*x*R device.

**Note** You must install LabVIEW and the LabVIEW modules you will use *before* you install the NI-RIO device drivers.

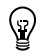

M

**Tip** If you installed NI-RIO from the LabVIEW FPGA installer, skip this section.

- 1. Insert the NI-RIO CD into the CD-ROM drive to display the NI-RIO installation screen.
- 2. Click Install NI-RIO.
- 3. Follow the on-screen instructions until the **Feature Tree** window appears.
- 4. In the **Feature Tree** window, select the components to install. You must install NI-VISA, NI-RIO, and NI Measurement & Automation Explorer (MAX).
- 5. Follow the on-screen instructions to complete the driver installation.
- 6. Restart the computer.

## **Installing Hardware**

This section describes how to unpack and install the PXI-783xR and PCI-783xR devices.

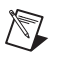

Note You must install the NI-RIO device drivers before installing the NI 783xR.

### Unpacking

The NI 783xR is shipped in an antistatic package to prevent electrostatic discharge from damaging device components. To prevent such damage when handling the device, take the following precautions:

- Ground yourself using a grounding strap or by holding a grounded object, such as your computer chassis.
- Touch the antistatic package to a metal part of the computer chassis before removing the device from the package.

**Caution** Never touch the exposed pins of connectors.

Remove the device from the package and inspect the devices for loose components or any other sign of damage. Notify NI if the device appears damaged in any way. Do *not* install a damaged device into the computer.

Store the NI 783xR in the antistatic envelope when not in use.

#### PXI-783xR Installation

You can install the PXI-783xR in any available peripheral slot in the PXI or CompactPCI chassis. Complete the following instructions to install the PXI-783xR:

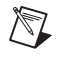

**Note** You must install the software before installing the hardware. For software installation instructions, refer to the *Installing Software* section.

- 1. Power off and unplug the PXI or CompactPCI chassis.
- 2. Make sure there are no lit LEDs on the chassis. Wait for any lit LEDs to go out before continuing the installation.
- 3. Remove the filler panel for the peripheral slot.
- 4. Ground yourself using a grounding strap or by touching a grounded object, such as the PXI or CompactPCI chassis.
- 5. Insert the PXI-783*x*R into the slot. Use the injector/ejector handle to fully inject the PXI-783*x*R into place.

- 6. Screw the front panel of the PXI-783xR to the front panel mounting rails of the chassis.
- 7. Visually verify the installation. Make sure the PXI-783xR is not touching other devices or components and that the PXI-783xR is fully inserted into the slot.
- 8. Plug in and power on the PXI or CompactPCI chassis.

#### PCI-783xR Installation

You can install the PCI-783xR in any available PCI expansion slot in the computer. To achieve the best noise performance, leave as much room as possible between the PCI-783xR and other boards.

Complete the following instructions to install the PCI-783xR:

**Note** You must install the software before installing the hardware. For software installation instructions, refer to the *Installing Software* section.

1. Power off and unplug the computer.

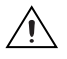

M

**Caution** To protect both yourself and the computer from electrical hazards, the computer must remain off and unplugged until the PCI-783xR is completely installed.

- 2. Remove the computer cover. Make sure there are no lit LEDs on the motherboard. Wait for any lit LEDs to go out before continuing the installation.
- 3. Touch the metal part of the power supply case inside the computer to discharge any static electricity that might be on your clothes or body.
- 4. Locate the metal bracket that covers the cut-out in the back panel of the chassis for the slot you have selected. Remove and save the bracket-retaining screw and the bracket cover.
- 5. Align the PCI-783xR card-edge connector with the expansion slot receptacle. Using slow, evenly distributed pressure, press the PCI-783xR straight down until it seats in the expansion slot.
- 6. Reinstall the bracket-retaining screw to secure the PCI-783xR to the back panel rail.
- 7. Visually verify the installation.
- 8. Replace the computer cover, and plug the computer in.

# Using the NI 783*x*R with the LabVIEW Real-Time Module for RTX

You can use the LabVIEW Real-Time Module for RTX with the NI 783*x*R. After you have installed RTX, the LabVIEW Real-Time Module for RTX, and RTX support from the NI-RIO Driver CD, complete the following steps:

**Note** The NI-RIO device drivers and NI 783xR must be installed before adding RTX support for the R Series device.

- 1. If necessary, close all NI software.
- 2. Select Start»Program Files»Ardence RTX»RTX»RTX Properties.
- 3. On the **Plug and Play** tab, right-click the name of your device and select **Add RTX INF Support**.
- 4. Click the **Apply** button. RTX Properties returns a Warning dialog box. Click **OK**.
- 5. In the RTX Properties window, click OK.
- 6. Right-click My Computer and select Properties.
- 7. Select the Hardware tab and click Device Manager.
- For Windows XP, expand NI-RIO Devices, right-click the name of your device and select Update Driver. In the Hardware Update Wizard window, select Install the software automatically and click Next. When the wizard finishes installing the software, click Finish.

For Windows 2000, expand NI-RIO Devices, right-click the name of your device, and select **Properties**. On the **Driver** tab, click **Update Driver**. In the **Upgrade Device Driver Wizard** window, click **Next**. Select **Search for a suitable driver for my device** and click **Next** three times. When Windows finishes installing the software, click **Finish**.

- 9. In the Device Manager window, select **View**»**Resources by connection**.
- 10. In the Device Manager window, expand **Interrupt Request (IRQ)**. Make sure that the NI 783*x*R is not sharing an IRQ with any other devices. Refer to the *RTX Runtime Help* for information about modifying a device.
- 11. Reboot your computer.
- 12. Select **Start»Run**. In the Run window, enter net start nirtrtx and click **OK**.

The NI 783*x*R now supports RTX. When you launch LabVIEW, the NI 783*x*R appears in the LabVIEW Execution Target menu as FPGA Device [*device name*] visa://localhost::RTRTX::0/RIO0::INSTR.

#### **Removing RTX Support**

Complete the following steps to remove RTX support from the NI 7831R.

- 1. Close all NI software.
- 2. Select Start»Program Files»Ardence RTX»RTX»RTX Properties.
- 3. On the **Plug and Play** tab, right-click the name of your device and select **Remove RTX INF Support**.
- 4. Click Apply. RTX Properties returns a Warning dialog box. Click OK.
- 5. In the RTX Properties window, click **OK**.
- 6. Right-click My Computer and select Properties.
- 7. Select the Hardware tab and click Device Manager.
- 8. For Windows XP, expand **RTX Drivers**, right-click [*device name*] **RTX Supported** and select **Update Driver**.

You have removed RTX support for the NI 783xR.

## Using Remote NI 783xR Devices

The following sections discuss working with remote NI 783x devices.

#### **Configuring and Accessing Remote FPGA Targets**

The NI 783*x*, which is an FPGA target, might be located in other systems on the network, which are known as remote systems. The FPGA Module uses the NI-VISA communication protocol to locate FPGA targets in remote systems, which are known as remote FPGA targets. MAX detects remote FPGA devices as VISA resources and displays them in the **Devices and Interfaces** category for the remote system they are connected to. To make remote FPGA targets accessible to other computers on the network, you run the NI-VISA Server on the remote system.

The NI-VISA Server is a tool that enables users on a network to access VISA resources on the computer on which the NI-VISA Server is running. The NI-VISA Server can run on networked RT targets, located both on and off the local subnet, and Windows computers.

After you install and start the NI-VISA Server on the remote system, you must grant access permissions to the remote system in MAX, as described in the *Setting Access Permissions for Remote FPGA Targets* section. When the FPGA target appears in MAX, verify that you can access the FPGA

target, as described in the Verifying Communication with Remote FPGA Targets section. If you cannot verify access to the remote FPGA target using MAX or if you receive an error message when attempting to add the remote FPGA target to the **Project Explorer** window in LabVIEW, verify that you correctly set access permissions. You then can add the remote system to the **Project Explorer** window in LabVIEW. Refer to the *LabVIEW Help* for information about adding the remote system to the **Project Explorer** window. The *LabVIEW Help* is available by clicking **Help**»Search the LabVIEW Help in LabVIEW.

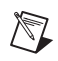

Note The NI-VISA server starts automatically after it is installed on an RT target.

#### Verifying Communication with Remote FPGA Targets

Complete the following steps to test communication with a remote system in MAX.

- 1. Expand the **Remote Systems** category in MAX.
- 2. Expand the remote system in which the FPGA target is installed and **Devices and Interfaces** so you can view the FPGA targets installed in that system.
- Select the FPGA target you want to test and click the **Open VISA Test Panel** button, shown at left.

If the VISA test panel opens, you have access to the remote FPGA target and you can add the remote FPGA target to the **Project Explorer** window in LabVIEW. If the test panel does not open or if you receive an error message when attempting to add the remote FPGA target to the **Project Explorer** window in LabVIEW, refer to the *Setting Access Permissions for Remote FPGA Targets* section.

#### Setting Access Permissions for Remote FPGA Targets

If you cannot verify communication with a remote system in MAX or if you receive an error message when attempting to add the remote FPGA target to the **Project Explorer** window in LabVIEW, you might need to set access permissions for the remote system.

Complete the following steps to allow other computers to access the remote FPGA target.

- Make sure the remote FPGA target appears in MAX. If you cannot locate the remote system and FPGA target in MAX, refer to the *Measurement & Automation Explorer Help* by selecting Help»MAX Help in MAX for information about recognizing remote systems in MAX.
- 2. If the NI-VISA Server is running on an RT target, select the RT target under the **Remote Systems** category in MAX. If the NI-VISA Server

is running on a Windows computer, open MAX on that computer and proceed to the next step.

- 3. For RT targets, open the VISA Options page by clicking the Remote Systems»Remote System Name»Software»NI-VISA x.x category, where Remote System Name is the name or IP address of the remote system and x.x is the version of NI-VISA you have installed, and then clicking the VISA Options tab. For Windows computers, open the VISA Options page by selecting Tools»NI-VISA»VISA Options.
- 4. On the **VISA Options** page, select **VISA Server**»Security to view the **Remote Access List**, as shown in Figure 1.

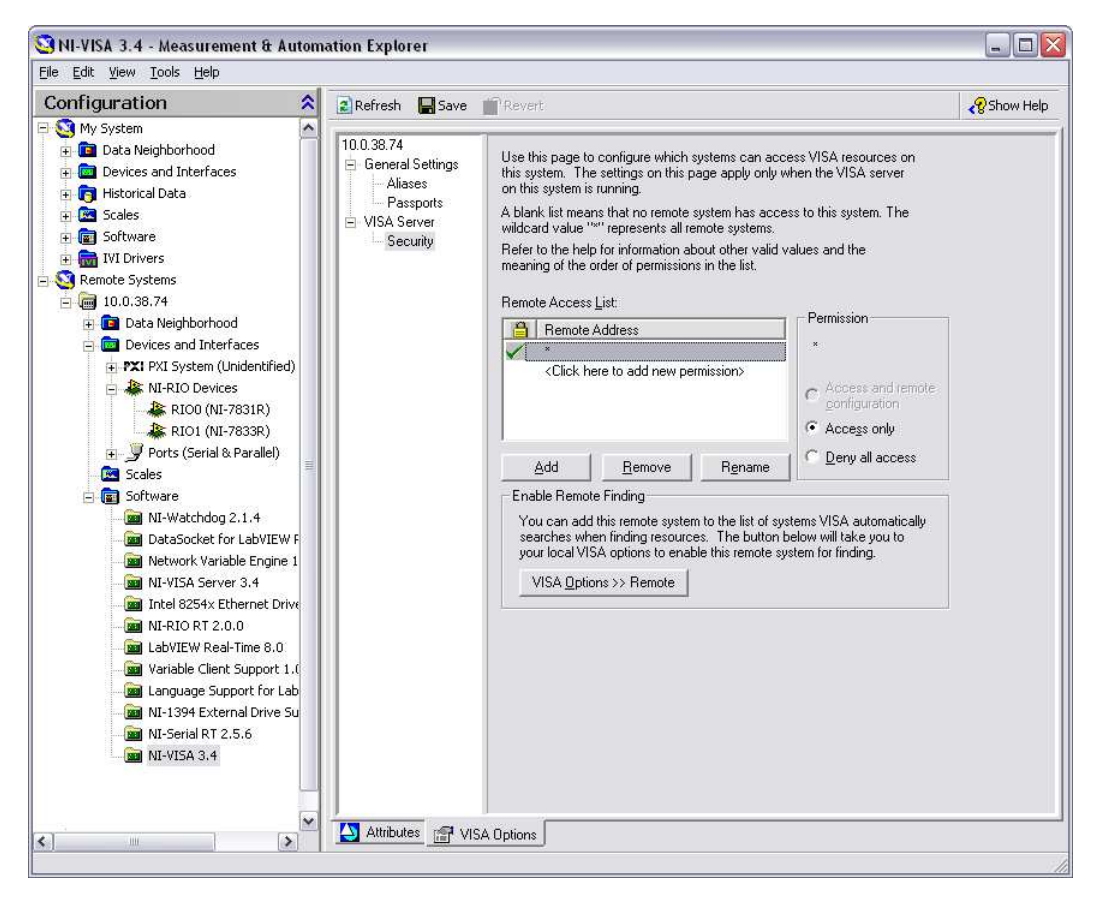

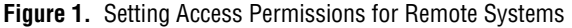

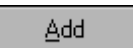

5. Click the **Add** button, shown at left, and enter the name or IP address of the computer to add a computer to the **Remote Access List**. You can use the \* wildcard to specify a group of computers or all computers on the network. In general, use the \* wildcard to set up general allowances or denials, and follow those entries with more specific entries. Refer to the *LabVIEW Help*, available by selecting **Help»Search the**  **LabVIEW Help**, for general information about access list entries and wildcards.

6. Select a **Permission** option to either allow access to the remote system or deny access to the remote system.

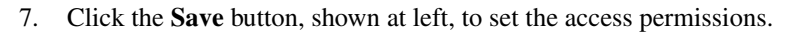

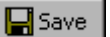

### **Connecting Signals**

Figure 2 shows the I/O connector locations for the NI PXI-783*x*R and the NI PCI-783*x*R. The NI PXI-7830R and NI PCI-7830R do not have Connector 2 (DIO).

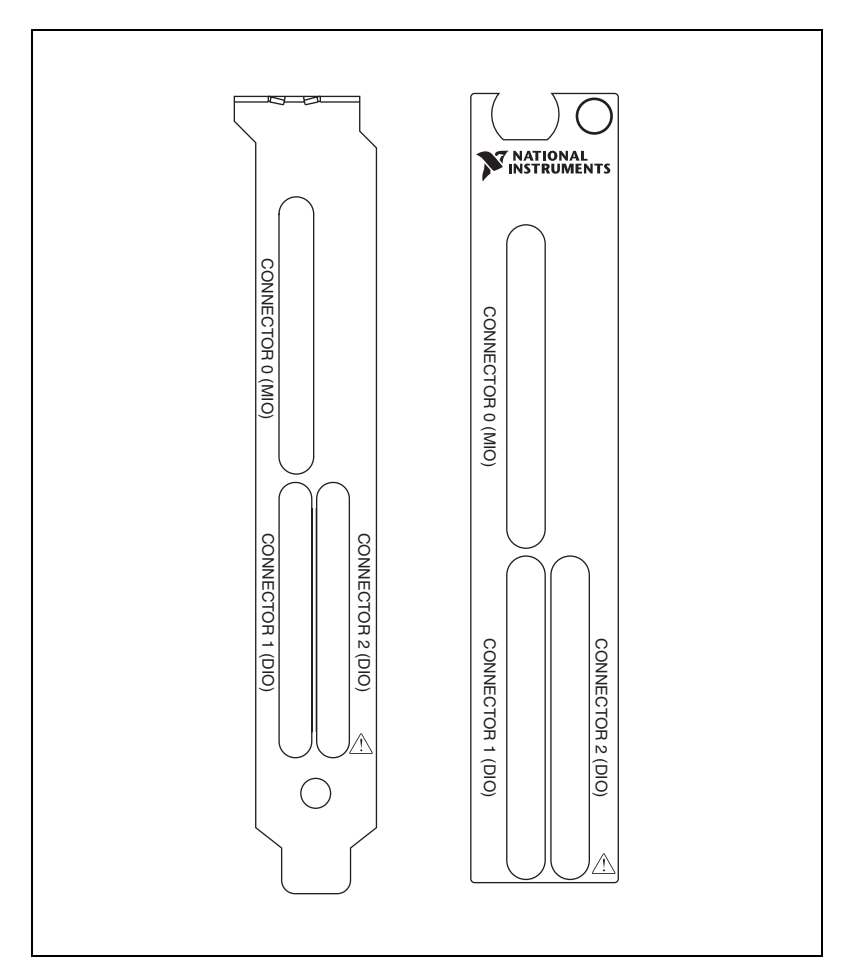

Figure 2. NI 783xR Connector Locations

Figure 3 shows the I/O connector pin assignments for the I/O connectors on the NI 783*x*R. The DIO connector pin assignment applies to connector 1 on the NI 7830R and connectors <1..2> on the NI 7831R/7833R.

| Dio37         (6)<br>(6)<br>(6)<br>(2)<br>(2)<br>(2)<br>(2)<br>(2)<br>(2)<br>(2)<br>(2)<br>(2)<br>(2                                                                                                    |                          |       |       |                |                          |            |              |                    |            |  |
|----------------------------------------------------------------------------------------------------|--------------------------|-------|-------|----------------|--------------------------|------------|--------------|--------------------|------------|--|
| Diosy         (B) 34<br>(C) 33<br>(C) 33<br>(C) 3 |                          |       |       |                |                          | )          |              | $\frown$           | )          |  |
| Diosg         Ref         33         Diosg         Aller         Value         Value         Valu                                                                                                    | DIOOO                    |       | DIGGO | A10 -          | 69 24                    | 410        | A10 -        | 68 34              | A10        |  |
| Dios         Dios         Dios         Altho         Ballon         Altho         Altho         Altho           Dios         66         31         Dios         Altho         66         31         Altho         Altho         Altho         Altho         66         32         Altho           Dios         66         31         Dios         Altho         Altho                                                                                                    | DIO39                    | 67 22 | DI038 |                | 67 33                    |            |              | 67 33              | AIGND1     |  |
| Diods         Diods         Alta         Alta         <                                                                                                    | DI037                    | 66 32 | DI030 |                | 66 32                    |            |              | 66 32              | Al1-       |  |
| Diods         Diods         Alex         Alex         <                                                                                                    | DI035                    | 65 31 | 01034 | AI1+<br>AI2+   | 65 31                    | AI2_       | AI1+<br>AI2+ | 65 31              | AI2-       |  |
| Diologing         Diologing         Diologing <thdiologing< th=""> <thdiologing< th=""> <thd< td=""><td>DI033</td><td>64 30</td><td>DI030</td><td></td><td>64 30</td><td></td><td></td><td>64 30</td><td></td></thd<></thdiologing<></thdiologing<>                                                                                                    | DI033                    | 64 30 | DI030 |                | 64 30                    |            |              | 64 30              |            |  |
| DiO27         Ref         Dio25         FSV         No Connect         Ref         Dio25         Al4-         Al4-         Ref         Dio25         Al4-         Al4-                                                                                                    | DI031                    | 63 20 | 01028 | AIGND2<br>AI3+ | 63 29                    | Al3-       | AI3+         | 63 29              | AI3-       |  |
| Diczel         B. 2         D. 3         N. B. Ostimulation         M. B. State         M. B. State         M. B. State         M. B. State         M. B. State         M. State         M. Sta                                                                                                    | DI023                    | 62 28 | ±5V   | No Connect     | 62 28                    | No Connect | AI4+         | 62 28              | AI4-       |  |
| Diczs         Go zo         Dix         No Connect         Als-         Als-                                                                                                    | DIO26                    | 61 27 | +5V   | AIGND4         | 61 27                    | AIGND5     | AIGND4       | 61 27              | AIGND5     |  |
| DiO24         59         25         DGND         No Connect         38         25         No Connect         Al6+           DiO23         58         24         DGND         AlGND6         58         24         AlGND7         AlGND6           DiO24         57         23         DGND         No Connect         57         23         No Connect         Al7+           DiO20         55         21         DGND         AlSENSE         S6         22         No Connect         Al7+         S7         23         Al7-           DiO20         55         21         DGND         Al2         S5         21         AOGND0         AOO         S5         21         AOGND0         AOO           DiO19         54         20         DGND         AO2         S2         18         AOGND2         AO2         S2         18         AOGND3         AO3         S2         18         AOGND3         AO3         S2         18         AOGND3         AO3         S2         18         AOGND4         AOGND5         AOS         S0         16         AOGND4         AOGND5         AOS         S0         16         AOGND4         AOGND6         AOGND6         AOGND7                                                                                                    | DI025                    | 60 26 | DGND  | No Connect     | 60 26                    | No Connect | AI5+         | 60 26              | AI5-       |  |
| Di023         B         24         DGND         AlGND6         B         24         AlGND7         AlGND6         B         24         AlGND7         AlGND6         B         24         AlGND7         AlGND6         B         24         AlGND7         AlGND6         B         24         AlGND7         AlGND6         B         24         AlGND7         AlGND6         B         24         AlGND7         AlGND6         B         24         AlGND7         Al7         Al7         Mo Connect         Al3CND2         Al3CND2         B         Al3CND7         AlGND7         Al7         Mo Connect         Al3CND2         Al3CND7         Al3CND7         Al3CND                                                                                                    | DI024                    | 59 25 | DGND  | No Connect     | 59 25                    | No Connect | AI6+         | 59 25              | AI6-       |  |
| Dioze         57         23         DGND         No Connect         AI7+         57         23         AI7-           Dioze         55         22         DGND         AISENSE         56         22         No Connect         AISENSE         56         22         No Connect         AISENSE         56         22         No Connect         AOGNDO         AOO           Dioze         55         21         DGND         AOI         54         20         AOGNDO         AOGND         AOGND2         AO2         52         19         AOGND2           Dio16         51         17         DGND         AO3         54         18         AOGND3         AOS         52         18         AOGND4           Dio16         51         17         DGND         No Connect         51         17         AOGND5         AOS         50         16         AOGND4           Dio16         51         16         DGND         No Connect         50         16         AOGND5         AOS         50         16         AOGND5           Dio14         48         14         DGND         No Connect         48         14         AOGND7         AOF         AOGND7                                                                                                    | DIO23                    | 58 24 | DGND  | AIGND6         | 58 24                    | AIGND7     | AIGND6       | 58 24              | AIGND7     |  |
| Dio21         55         21         DGND         AISENSE         56         22         No Connect         AISENSE         56         22         No Connect         AOGND0         AOG           D1019         54         DGND         AO1         54         DGND         AO1         54         AOGND0         AO2         55         21         AOGND1         AO1         AOGND1         AO1         AOGND2         AOGND2         AOGND2         AOGND3         AO3         S52         18         AOGND3         AO3         S52         18         AOGND3         AO3         S52         18         AOGND3         AO3         S52         18         AOGND3         AO3         S52         18         AOGND3         AO3         S52         18         AOGND4         AO4         AOGND3         AO3         S52         18         AOGND5         AOGND5         AOGND5         AOGND5         AOGND5         AOGND5         AOGND5         AOGND5         AOGND5         AOGND5         AOGND6         AOGND7         AO7         48         14         AOGND7         AO7         48         14         AOGND7         AO7         48         14         AOGND6         AOGND7         DI014         DI014         DI014                                                                                                    | DIO22                    | 57 23 | DGND  | No Connect     | 57 23                    | No Connect | AI7+         | 57 23              | AI7-       |  |
| Dick         Structure         Accord         Structure         Accord         Structure         Structure         Accord         Structure         Accord         Structure         Accord         Structure         Accord         Structure         Accord         Structure         Accord         Structure         Accord         Structure         Accord         Structure         Accord         Structure         Accord         Structure         Accord         Structure         Accord         Structure         Accord         Structure         Structure         Structure         Struct                                                                                                    | DIO21                    | 56 22 | DGND  | AISENSE        | 56 22                    | No Connect | AISENSE      | 56 22              | No Connect |  |
| DIO19         54         20<br>53         DGND         AO1         54         20<br>53         AOGND1         AO1         54         20<br>53         AOGND2         AO2         53         19<br>AOGND2         AO2         53         19<br>AOGND2         AO2         53         19<br>AOGND2         AO2         53         19<br>AOGND2         AO2         53         19<br>AOGND2         AO2         53         19<br>AOGND2         AO2         53         19<br>AOGND2         AO3         52         18<br>AOGND3         AO3         52         18<br>AOGND3         AO3         52         17<br>AOGND4         AO4         51         17<br>AOGND4         AO4         51         17<br>AOGND4         AO4         51         17<br>AOGND4         AO4         51         17<br>AOGND4         AO4         51         17<br>AOGND6         AOGND6           DIO16         51         15         DGND         No Connect         50         16         AOGND7         AO7         48         14         AOGND7           DIO14         48         14         DGND         DIO13         46         12         DIO14         DIO15         47         13         DIO14         DIO15         47         13         DIO12         DIO14         DIO14         DIO14         DIO                                                                                                    | DIO20                    | 55 21 | DGND  | AO0            | 55 21                    | AOGND0     | AO0          | 55 21              | AOGND0     |  |
| DIO18         53         19         DGND         AO2         53         19         AOGND2         AO2         53         19         AOGND3         AO3           DIO17         52         18         DGND         AO3         52         18         AOGND3         AO3         52         18         AOGND3         AO3         52         18         AOGND3         AO3         52         18         AOGND3         AO3         52         18         AOGND3         AO3         52         18         AOGND3         AO3         50         16         AOGND3         AO3         50         16         AOGND3         AO3         50         16         AOGND3         AO3         50         16         AOGND3         AO3         50         16         AOGND3         AO3         50         16         AOGND3         AO3         50         16         AOGND3         AO3         50         16         AOGND3         AO3         50         16         AOGND3         AO3         50         16         AOGND3         AO3         MO3         AO3         MO3         AO3         MO3         AO3         MO3         AO3         MO3         MO3         MO3         MO3         MO3                                                                                                    | DIO19                    | 54 20 | DGND  | AO1            | 54 20                    | AOGND1     | AO1          | 54 20              | AOGND1     |  |
| DIO17         52         18         DGND         AO3         52         18         AOGND3         AO3         52         18         AOGND3           DIO16         51         17         DGND         No Connect         50         16         DGND         No Connect         50         16         AOGND5         AO5         50         17         AOGND5         AO5         50         16         AOGND6         AO6         AO6         AO6         AO6         AO6ND5         AO5         AO6ND5         AO5         AO6ND5         AO5         AO6ND5         AO5         AO6ND5         AO5         AO6ND5         AO6ND5                                                                                                    | DIO18                    | 53 19 | DGND  | AO2            | 53 19                    | AOGND2     | AO2          | 53 19              | AOGND2     |  |
| $ \begin{array}{c c c c c c c c c c c c c c c c c c c $                                                                                                    | DIO17                    | 52 18 | DGND  | AO3            | 52 18                    | AOGND3     | AO3          | 52 18              | AOGND3     |  |
| $\begin{array}{c c c c c c c c c c c c c c c c c c c $                                                                                                    | DIO16                    | 51 17 | DGND  | No Connect     | 51 17                    | AOGND4     | AO4          | 51 17              | AOGND4     |  |
| DIO 14         49         15         DGND         No Connect         49         15         AOGND6         AOG         49         15         AOGND6           DIO 13         48         14         DGND         No Connect         48         14         DIO 15         47         13         DIO 15         47         13         DIO 14         47         13         DIO 15         47         13         DIO 14         DIO 15         47         13         DIO 14         DIO 15         47         13         DIO 14         DIO 15         46         12         DIO 14         DIO 14         DIO 15         44         10         DIO 8         DIO 14         DIO 10         DIO 8         DIO 14         DIO 10         DIO 8         DIO 10         DIO 8         DIO 14 <td< td=""><td>DIO15</td><td>50 16</td><td>DGND</td><td>No Connect</td><td>50 16</td><td>AOGND5</td><td>AO5</td><td>50 16</td><td>AOGND5</td></td<>                                                                                                    | DIO15                    | 50 16 | DGND  | No Connect     | 50 16                    | AOGND5     | AO5          | 50 16              | AOGND5     |  |
| DIO13         48         14         DGND         No Connect         48         14         AOGND7         AO7         48         14         AOGND7           DIO12         47         13         DGND         DIO15         47         13         DIO14         DIO15         47         13         DIO14         DIO15         46         12         DIO14         DIO15         46         12         DIO14         DIO12         DIO13         46         12         DIO14         DIO12         DIO13         46         12         DIO12         DIO13         46         12         DIO14         DIO12         DIO13         46         14         10         DIO12         DIO13         46         12         DIO12         DIO14         DIO12         DIO14         DIO12         DIO14         DIO12         DIO14         DIO12         DIO14         45         11         DIO10         DIO14         45         I1         DIO10         DIO14         DIO3         44         10         DIO8         DIO3         44         10         DIO8         DIO3         44         10         DIO3         DIO3         DIO3         DIO3         DIO3         DIO3         DIO3         DIO3         DIO3                                                                                                    | DIO14                    | 49 15 | DGND  | No Connect     | 49 15                    | AOGND6     | AO6          | 49 15              | AOGND6     |  |
| DIO12         47         13<br>46         DGND         DIO15         47         13<br>46         DIO14         DIO15         47         13<br>46         DIO14         DIO15         47         13<br>46         DIO14         DIO15         47         13<br>46         DIO14         DIO15         47         13<br>46         DIO12         DIO13         dé         12         DIO12         DIO13         dé         12         DIO14         DIO12         DIO13         dé         12         DIO12         DIO13         dé         12         DIO14         DIO12         DIO13         dé         13         DIO14         DIO12         DIO13         dé         14         10         DIO3         dé         13         DIO14         DIO12         DIO13         dé         14         10         DIO3         dé         14         10         DIO8         DGND         DIO4         dá         14         10         DIO8         DGND         DIO4         14         10         DIO8         17         DGND         DGND         DGND         DGND         DGND         DGND         DGND         DGND         DGND         DGND         DGND         DGND         DGND         DGND         DGND         DGND         DGND                                                                                                    | DIO13                    | 48 14 | DGND  | No Connect     | 48 14                    | AOGND7     | AO7          | 48 14              | AOGND7     |  |
| $\begin{array}{c c c c c c c c c c c c c c c c c c c $                                                                                                    | DIO12                    | 47 13 | DGND  | DIO15          | 47 13                    | DIO14      | DIO15        | 47 13              | DIO14      |  |
| $\begin{array}{c c c c c c c c c c c c c c c c c c c $                                                                                                    | DIO11                    | 46 12 | DGND  | DIO13          | 46 12                    | DIO12      | DIO13        | 46 12              | DIO12      |  |
| $\begin{array}{c c c c c c c c c c c c c c c c c c c $                                                                                                    | DIO10                    | 45 11 | DGND  | DIO11          | 45 11                    | DIO10      | DIO11        | 45 11              | DIO10      |  |
| DIO8 $43$ 9DGNDDIO7 $43$ 9DGNDDGNDDIO7 $42$ 8DGNDDIO6 $42$ 8DGNDDIO7 $43$ 9DGNDDIO6 $41$ 7DGNDDIO5 $41$ 7DGNDDIO6 $41$ 7DGNDDIO5 $40$ 6DGNDDIO4 $40$ 6DGNDDGNDDGNDDGNDDIO3 $38$ 4DGNDDIO3 $38$ 4DGNDDGNDDGNDDIO2 $37$ 3DGNDDIO2 $38$ 4 $37$ 3DGNDDGNDDIO1 $36$ 2DGNDDIO1 $36$ 2 $35$ 1DGNDDGNDDIO1 $36$ 2DGNDDIO2 $35$ 1DGNDDGNDDGNDDIO1 $35$ 1DGNDDIO0 $36$ 2 $35$ 1DGNDDIO1 $35$ 1DGNDDIO0 $45$ $41$ $7$ $36$ $2$ NI 783xR DIONI 7830R MIONI 7831R/7833R MIOConnector Pin AssignmentConnector Pin Assignment                                                                                                    | DIO9                     | 44 10 | DGND  | DIO9           | 44 10                    | DIO8       | DIO9         | 44 10              | DIO8       |  |
| $\begin{array}{c ccccccccccccccccccccccccccccccccccc$                                                                                                    | DIO8                     | 43 9  | DGND  | DIO7           | 43 9                     | DGND       | DIO7         | 43 9               | DGND       |  |
| $\begin{array}{c ccccccccccccccccccccccccccccccccccc$                                                                                                    | DIO7                     | 42 8  | DGND  | DIO6           | 42 8                     | DGND       | DIO6         | 42 8               | DGND       |  |
| $\begin{array}{c ccccccccccccccccccccccccccccccccccc$                                                                                                    | DIO6                     | 41 7  | DGND  | DIO5           | 41 7                     | DGND       | DIO5         | 41 7               | DGND       |  |
| DIO4395DGNDDIO3395DGNDDGNDDIO3384DGNDDIO2384DGNDDIO2384DIO2373DGNDDIO1373DGNDDIO1384DIO1362DGNDDIO1362DGNDDGNDDIO1351DGNDDIO1362DGNDDIO1351DGNDDIO1362DGNDDIO1351DGNDDIO1362DGNDDIO1351DGNDDIO045V+5V+5VNI 7831R/7833R MIONI 7830R MIONI 7831R/7833R MIOConnector Pin AssignmentConnector Pin AssignmentConnector Pin Assignment                                                                                                    | DIO5                     | 40 6  | DGND  | DIO4           | 40 6                     | DGND       | DIO4         | 40 6               | DGND       |  |
| $\begin{array}{c ccccccccccccccccccccccccccccccccccc$                                                                                                    | DIO4                     | 39 5  | DGND  | DIO3           | 39 5                     | DGND       | DIO3         | 39 5               | DGND       |  |
| $\begin{array}{c ccccccccccccccccccccccccccccccccccc$                                                                                                    | DIO3                     | 38 4  | DGND  | DIO2           | 38 4                     | DGND       | DIO2         | 38 4               | DGND       |  |
| $\begin{array}{c ccccccccccccccccccccccccccccccccccc$                                                                                                    | DIO2                     | 37 3  | DGND  | DIO1           | 37 3                     | DGND       | DIO1         | 37 3               | DGND       |  |
| $\frac{1}{100} \begin{bmatrix} 35 & 1 \\ 1 \\ 0 \end{bmatrix} DGND + 5V \begin{bmatrix} 35 & 1 \\ 1 \\ 0 \end{bmatrix} + 5V + 5V \begin{bmatrix} 35 & 1 \\ 1 \\ 0 \end{bmatrix} + 5V + 5V \begin{bmatrix} 35 & 1 \\ 1 \\ 0 \end{bmatrix} + 5V + 5V \begin{bmatrix} 35 & 1 \\ 0 \\ 0 \end{bmatrix} + 5V + 5V \begin{bmatrix} 35 & 1 \\ 0 \\ 0 \end{bmatrix} + 5V + 5V \begin{bmatrix} 35 & 1 \\ 0 \\ 0 \end{bmatrix} + 5V + 5V \begin{bmatrix} 35 & 1 \\ 0 \\ 0 \\ 0 \end{bmatrix} + 5V + 5V \begin{bmatrix} 35 & 1 \\ 0 \\ 0 \\ 0 \end{bmatrix} + 5V + 5V \begin{bmatrix} 35 & 1 \\ 0 \\ 0 \\ 0 \\ 0 \end{bmatrix} + 5V + 5V \begin{bmatrix} 35 & 1 \\ 0 \\ 0 \\ 0 \\ 0 \\ 0 \\ 0 \\ 0 \\ 0 \\ 0 \\$                                                                                                    | DIO1                     | 36 2  | DGND  | DIO0           | 36 2                     | DGND       | DIOO         | 36 2               | DGND       |  |
| NI 783xR DIONI 7830R MIONI 7831R/7833R MIOConnector Pin AssignmentConnector Pin AssignmentConnector Pin Assignment                                                                                                    | DIO0                     | 35 1  | DGND  | +5V            | 35 1                     | +5V        | +5V          | 35 1               | +5V        |  |
| NI 783xR DIONI 7830R MIONI 7831R/7833R MIOConnector Pin AssignmentConnector Pin AssignmentConnector Pin Assignment                                                                                                    |                          |       |       |                | $\subseteq$              | )          |              | $\frown$           | J          |  |
| NI 783xR DIONI 7830R MIONI 7831R/7833R MIOConnector Pin AssignmentConnector Pin AssignmentConnector Pin Assignment                                                                                                    |                          |       |       |                |                          |            |              |                    |            |  |
| Connector Pin Assignment Connector Pin Assignment Connector Pin Assignment                                                                                                    | NI 783xR DIO             |       |       | NI             | NI 7830R MIO             |            |              | NI /831R//833R MIO |            |  |
|                                                                                                    | Connector Pin Assignment |       |       | Connecto       | Connector Pin Assignment |            |              | or Pin A           | Assignment |  |

Figure 3. NI 783xR I/O Connector Pin Assignments

**Caution** Connections that exceed any of the maximum ratings of input or output signals on the NI 783*x*R can damage the NI 783*x*R and the computer. NI is *not* liable for any damage resulting from such signal connections. Refer to the *NI 783xR User Manual* for the maximum input ratings for each signal.

For detailed information about connecting I/O signals, refer to the *NI 783xR User Manual*.

### **Cabling Options**

Accessing the signals on the I/O connectors requires at least one cable and one signal accessory. Table 1 summarizes the National Instruments cables available for use with the NI 783xR device.

| Table | 1. | Cabling | Options |
|-------|----|---------|---------|
|-------|----|---------|---------|

| Cable         | Connector | Description                                                                                                    |
|---------------|-----------|----------------------------------------------------------------------------------------------------|
| SH68-C68-S    | MIO/DIO   | For connecting signals from the MIO or DIO connector to the NI SCB-68 terminal block.                                                                         |
| SHC68-68-RMIO | MIO       | For connecting signals from the MIO connector to the SCB-68 terminal block.                                                                                   |
|               |           | Improves signal integrity and noise immunity.<br>Provides shielding on all AI channels and an overall<br>analog shield to reduce digital-to-analog crosstalk. |
| NSC68-262650  | МІО       | For direct connection of the NI 783 <i>x</i> R to 5B and SSR analog and digital signal conditioning backplanes.                                               |
|               |           | Routes signals to connectors that attach directly<br>to 5B backplanes (for analog signals) and SSR<br>backplanes (for digital signals).                       |
| NSC68-5050    | DIO       | For direct connection of the NI 783 <i>x</i> R and SSR backplanes.                                                                                            |
|               |           | Routes signals to connectors that attach directly to SSR backplanes.                                                                                          |

Refer to the following documentation for information about the LabVIEW FPGA Module, R Series hardware, and VIs necessary for your application.

- *LabVIEW FPGA Module Release Notes*—describes the software installation and other known software issues.
- *NI 783xR User Manual*—describes the electrical and mechanical aspects of the NI 783*x*R and contains information about its operation and programming.
- *LabVIEW Help*—includes VI descriptions and function reference information for the NI 783*x* devices.
- CompactRIO R Series Expansion System Installation
   Instructions—describes how to install the CompactRIO R Series
   Expansion chassis and CompactRIO I/O modules.

National Instruments, NI, ni.com, and LabVIEW are trademarks of National Instruments Corporation. Refer to the *Terms of Use* section on ni.com/legal for more information about National Instruments trademarks. Other product and company names mentioned herein are trademarks or trade names of their respective companies. For patents covering National Instruments products, refer to the appropriate location: **Help»Patents** in your software, the patents.txt file on your CD, or ni.com/patents.